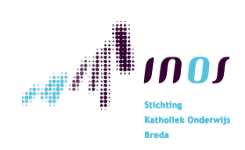

## Wat te doen om afwezige leerlingen vanuit huis een les te laten volgen

Indien een (niet zieke) leerling thuis moet blijven kun je met onderstaande stappen de leerling het lesprogramma thuis zo goed mogelijk mee laten volgen. Maak hierover wel afspraken met de ouders van de betreffende leerling. zoals: Beeld en geluidsopnames maken is niet toegestaan. Ook meekijken door andere gezinsleden is niet wenselijk.

| Wat is er<br>nodig? | <ul> <li>→ Je eigen INOS-leerkracht chromebook</li> <li>→ Je INOSweb-account (voor communicatie, planning en toegang tot lesmateriaal)</li> <li>→ Bedenk hoe je de dagplanning en het werk doorgeeft aan de leerling (bijv. Google Classroom, Agenda, gedeelde Drive of telefonisch)</li> <li>→ Bedenk hoe de leerling jou eenvoudig kan bereiken voor vragen (bijv. per e-mail of chat)</li> <li>→ Wil je tijdens de instructie vrij door de klas bewegen? Om dan goed verstaanbaar te blijven voor de leerling thuis kun je gebruik maken van een bluetooth headset. Voor een geschikt/ getest model kan de ict coördinator contact opnemen met de servicedesk van INOS</li> </ul> | <i>opmerking:</i><br>Je bent als leerkracht alleen<br>goed verstaanbaar voor de<br>leerling als jij in de buurt van<br>de leerkracht bent. Loop je<br>weg van je Chromebook,<br>dan kan de<br>verstaanbaarheid voor de<br>leerling minder worden.<br>Een oplossing is dan een<br>bluetooth headset |
|---------------------|----------------------------------------------------------------------------------------------------|----------------------------------------------------------------------------------------------------|
| Ga naar de volge    | nde pagina voor de mogelijkheden                                                                                                    |                                                                                                    |

| Een leerling vanuit huis laten deelnemen aan een klassikale instructie   |                                                                                                    |                                                                                                    |                                                                                                    |  |
|--------------------------------------------------------------------------|----------------------------------------------------------------------------------------------------|----------------------------------------------------------------------------------------------------|----------------------------------------------------------------------------------------------------|--|
| Klassikale<br>instructie<br>laat een<br>leerling jouw<br>instructie zien | <ul> <li>→ Start een Meet-sessie met de leerling</li> <li>→ Plak de link naar een nieuwe Meet-sessie<br/>(afb.1) in een tegel die alleen zichtbaar is<br/>voor de betreffende leerling. (afb. 2 en 3)<br/>Maak van deze link ook een tegel in jouw<br/>persoonlijke balk.</li> <li>→ Koppel de bluetooth headset aan je<br/>Chromebook</li> <li>→ om verstaanbaar te zijn probeer je<br/>omgevingsgeluid tot een minimum te<br/>beperken</li> <li>→ Leer jezelf aan hoe je vlot de microfoon<br/>binnen de Meet-sessie kunt in- en<br/>uitschakelen.<br/>(dit doe je via Ctrl + D)</li> <li>→ Einde van je les of einde van de dag? Vergeet<br/>de headset niet uit te schakelen</li> <li>→ Beëindig de Meet-sessie en vergrendel de<br/>chromebook zodra je klaar bent of de ruimte<br/>verlaat</li> </ul> | Deelname-informatie   https://meet.google.com/cxx-bbhh-okw   I   Deelname-informatie kopiëren     Alle leerlingen   Image: Demo Leerling1   Demo Leerling2     Nieuwe tegel toevoegen | Opmerking:<br>Mute de microfoon<br>tijdens de sessie als het<br>niet gewenst is dat de<br>leerling thuis<br>meeluistert. |  |
| Klassikale<br>instructie<br>Waar let de<br>leerling thuis<br>op?         | <ul> <li>→ Indien de leerling al is aangemeld, start<br/>Google Meet vanzelf in een nieuwe<br/>tabblad. Klik anders op deze tegel.<br/>Google Meet opent in een nieuw tabblad.<br/>De instructie kan via Google Meet worden<br/>gevolgd.</li> <li>→ Maak met je leerkracht afspraken over de<br/>manier waarop vragen kunnen worden<br/>gesteld</li> </ul>                                                                                                    |                                                                                                    |                                                                                                    |  |

| Een leerling vanuit huis deel laten nemen aan een individuele instructie |                                                                                                    |  |  |  |
|--------------------------------------------------------------------------|----------------------------------------------------------------------------------------------------|--|--|--|
| Individuele<br>instructie<br>tips voor de<br>leerkracht                  | <ul> <li>Gebruik hiervoor gewoon je eigen<br/>Chromebook</li> <li>Start een Meet-sessie en voeg de betreffende<br/>leerling(en) toe</li> <li>Probeer omgevingsgeluid enigszins te<br/>beperken</li> <li>Indien je chromebook aan een digibord<br/>verbonden is, kan het voorkomen dat de<br/>microfoon niet werkt. Koppel de usb-kabel<br/>van je bord dan even los</li> </ul> |  |  |  |
| Individuele<br>instructie<br>Waar let de<br>leerling thuis<br>op?        | <ul> <li>→ De leerling zal via zijn of haar eigen<br/>Chromebook moeten inloggen</li> <li>→ De leerling ziet nu in INOSweb een tegel<br/>tevoorschijn komen</li> <li>→ Maak met je leerkracht afspraken over de<br/>manier waarop vragen kunnen worden<br/>gesteld (bijv. via chat of via de microfoon)</li> </ul>                                                             |  |  |  |